# HML Blast tutorial documentation Release 0.1

Michael Halagan

April 04, 2016

#### Contents

| 1 | Getting started |                      |   |
|---|-----------------|----------------------|---|
|   | 1.1             | Installation         | 1 |
|   | 1.2             | Overview             | 1 |
|   | 1.3             | Running the Tutorial | 2 |
| 2 | Developers      |                      | 3 |
|   | 2.1             | Contributing         | 3 |

# **Getting started**

# **1.1 Installation**

#### 1.1.1 Git

Install nextflow by running the following command.

```
apt-get install git
```

For further documentation on git click here.

#### 1.1.2 Nextflow

Install nextflow by running the following command.

curl -fsSL get.nextflow.io | bash

For further documentation on nextflow click here.

#### 1.1.3 Docker

Click here for instructions on how to install docker. After you have docker installed run the following commands to start the docker daemon on your machine.

```
docker-machine start default
eval $(docker-machine env default)
```

Note: If you're using a VPN the docker-machine will not work.

# **1.2 Overview**

#### 1.2.1 Parameters

--hml

- HML file
- Required parameter

| output  | Output directory                                        |
|---------|---------------------------------------------------------|
|         | Required parameter                                      |
| imgtdir | • Location of where the BLAST IMGT database is located  |
|         | • Default location is /opt/html on the docker container |
| imgt    | • IMGT database version                                 |
|         | • Default is 3200                                       |
| report  | • Binary flag for generating HTML validation report     |
|         | • default is 1                                          |

#### 1.2.2 Executing

```
./nextflow run nmdp-bioinformatics/flow-blast-hml -with-docker \
    nmdpbioinformatics/docker-blast-hml \
    --hml test_file.hml --outdir /path/to/output/dir
```

After running this command you should find a report and a validated file in the ouput directory you specified.

# 1.3 Running the Tutorial

### 1.3.1 Clone github repository

```
git clone https://github.com/nmdp-bioinformatics/flow-blast-hml
cd flow-blast-hml
```

#### 1.3.2 Install nextflow

```
curl -fsSL get.nextflow.io | bash
```

#### 1.3.3 Start docker machine

```
docker-machine start default
eval $(docker-machine env default)
```

# 1.3.4 Execute

```
./nextflow run nmdp-bioinformatics/flow-blast-hml -with-docker \
nmdpbioinformatics/docker-blast-hml \
--hml tutorial/ex00_ngsp_expected.xml \
--outdir tutorial/output --report 0
```

# **Developers**

# 2.1 Contributing

- 1. Log into Github web interface with your username-nmdp account
- 2. Browse to the repo at https://github.com/nmdp-bioinformatics/flow-blast-hml, hit the Fork button.
- 3. Copy the clone URL from the Github web page for the fork (something like https://github.com/usernamenmdp/pipeline.git)
- 4) Clone the fork .. code-block:: shell

git clone https://github.com/username-nmdp/flow-blast-hml.git cd flow-blast-hml

5) Add upstream as remote .. code-block:: shell

git remote add upstream https://github.com/nmdp-bioinformatics/flow-blast-hml

6) Pull and merge latest changes from upstream master to your local master branch .. code-block:: shell

git checkout master git pull upstream master git push

7) Create a new local feature branch .. code-block :: shell

git checkout -b new-feature-branch

- 8. Edit files locally
- 9) Commit changes to local feature branch .. code-block :: shell

git commit -m "made changes"

10) Push changes from local feature branch to remote feature branch on your fork .. code-block:: shell

git push origin new-feature-branch

- 11. Browse to the Github web page for your fork repo (something like https://github.com/username-nmdp/flowblast-hml) and hit the new pull request button.
- 12. Edit the pull request description and hit create new pull request button.
- 13. Other contributors will review the changes in the pull request.
- 14. When the pull request looks good, it will be merged into the master branch.
- 15. Hit the delete branch button to delete your remote feature branch (the commits have been merge upstream, so it is no longer necessary).
- 16) Delete your local feature branch .. code-block :: shell

git branch -d new-feature-branch